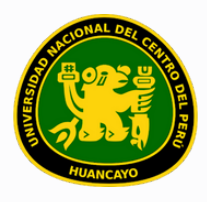

VICERRECTORADO ACADÉMICO DIRECCIÓN DE GESTIÓN E INNOVACIÓN ACADÉMICA UNIDAD DE INNOVACIÓN ACADÉMICA

# MANUAL DE ERP ADESA

### GUÍA PARA EL DIRECTOR DE DEPARTAMENTO ACADÉMICO

### GESTIÓN DOCENTE (REPORTE DE AULA VIRTUAL)

VERSIÓN 1.0

Buscar 'ERP Adesa' en Google y acceder a la opción 'Campus Virtual Home'.

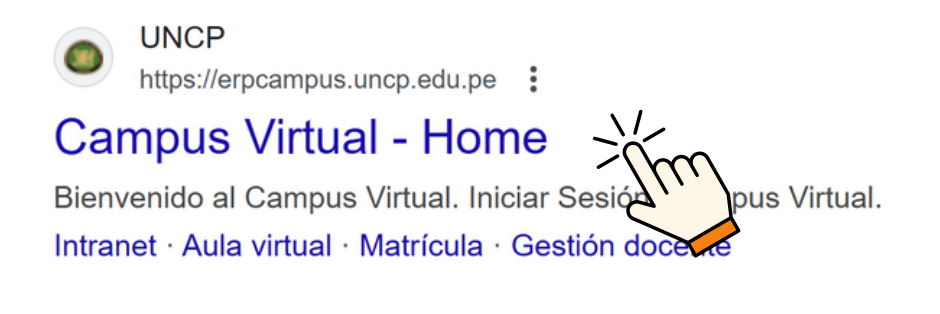

https://erpcampus.uncp.edu.pe/

Ingresar usuario y contraseña, y luego hacer clic en 'Iniciar sesión'.

|          | UNIVERSIDAD NAC | HONAL<br>PERÚ          | ADE<br>Bienvenido al Ca<br>Lisuario<br>Contraseña | esión               |
|----------|-----------------|------------------------|---------------------------------------------------|---------------------|
|          |                 | Campus Virtual         |                                                   |                     |
| Intranet | Matrícula       | Gestión de<br>docentes | AULA<br>VIRTUAL                                   | Bolsa de<br>Trabajo |

#### Clic en 'Gestión de Docentes'.

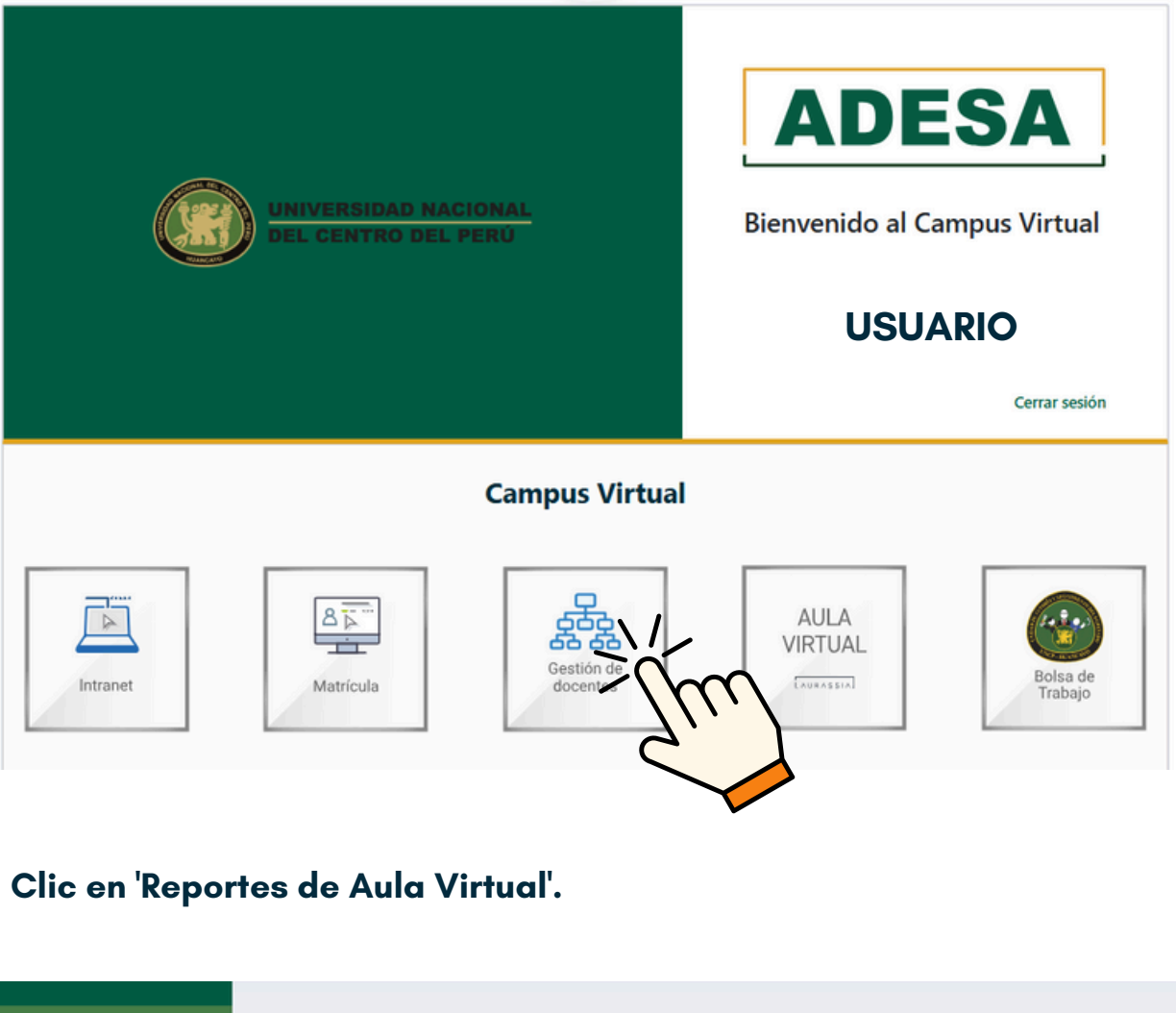

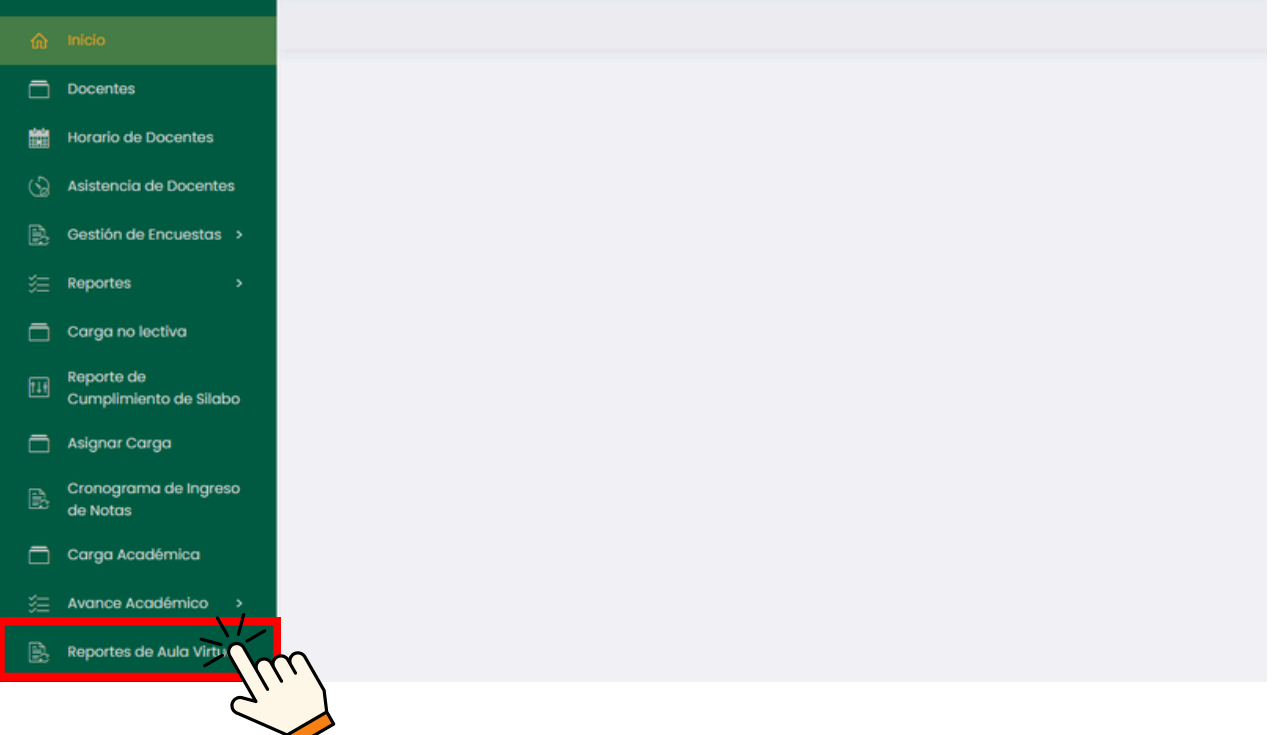

### Se brindarán opciones para los informes que deseemos generar.

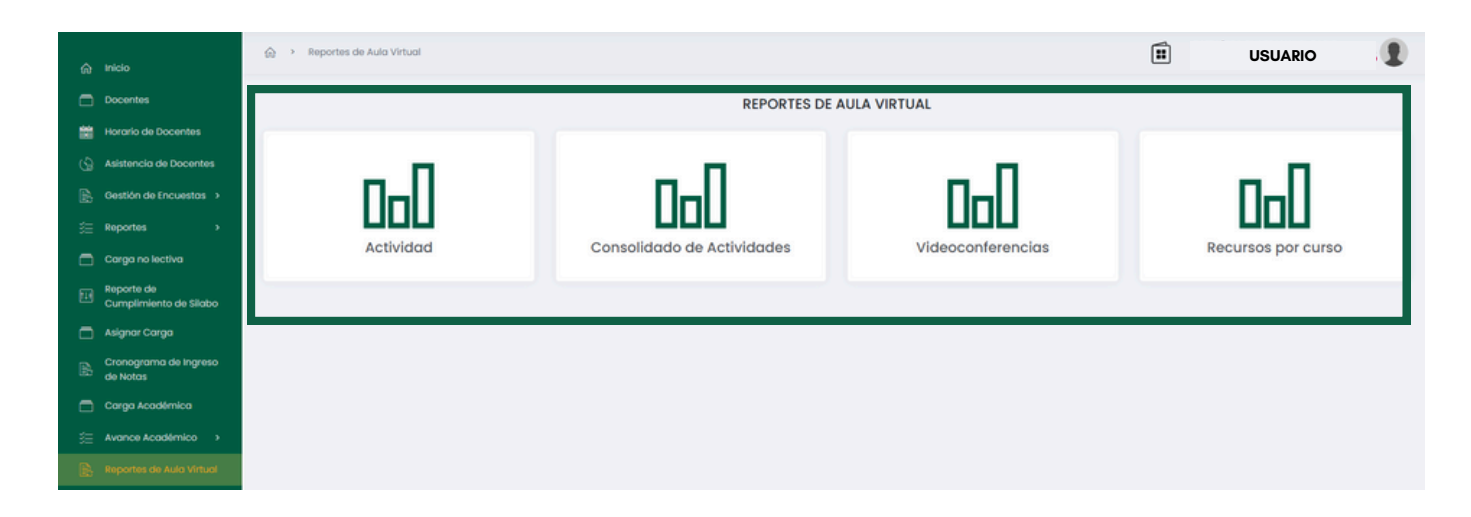

Para obtener un reporte de las actividades realizadas en el sistema por los docentes, hacer clic en la primera opción.

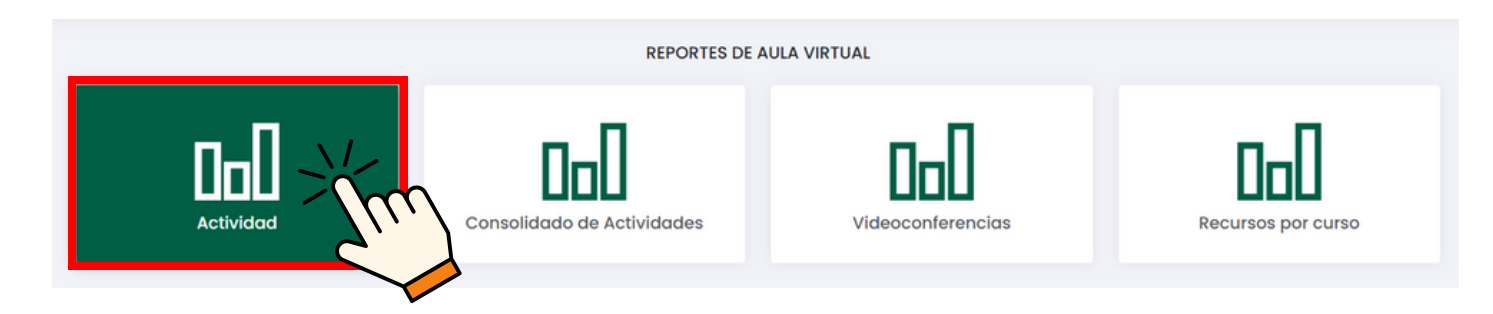

Aparecerá un buscador para especificar las actividades que deseemos, aunque también se mostrará la lista general de actividades realizadas por los docentes.

| Reporte de Activida        | ades de Aula Virtual |       |          |                  |        |                  |
|----------------------------|----------------------|-------|----------|------------------|--------|------------------|
| Escuela Profesional        |                      |       |          | Docente          |        |                  |
|                            |                      |       |          | - Buscar docente |        |                  |
| Curso                      |                      |       |          | Actividad        |        |                  |
| Buscar curso               |                      |       |          | Todos            |        | ~                |
| Descargar<br>Escuela Curse | 3                    | Grupo | Profesor | Actividad Nombre |        | Fecha de inicio  |
| ESCUELA                    | CODI - CURSO 1       |       | DOCENTE  | ACTI             | NOMBRE | DD/MM/AAAA AA:88 |
| ESCUELA                    | CODI - CURSO 1       |       | DOCENTE  | ACTI             | NOMBRE | DD/MM/AAAA AA:BB |
| ESCUELA                    | CODI - CURSO 1       |       | DOCENTE  | ACT2             | NOMBRE | DD/MM/AAAA AA:BB |
| ESCUELA                    | CODI - CURSO 1       |       | DOCENTE  | ACTI             | NOMBRE | DD/MM/AAAA AA:BB |
| ESCUELA                    | CODI - CURSO 1       |       | DOCENTE  | ACT3             | NOMBRE | DD/MM/AAAA AA:BB |

#### Unidad de Innovación Académica

Versión 1.0 - Manual de ERP Adesa - Gestión Docente (Reportes de Aula Virtual)

# Respecto a lo que se necesita, especificar en lo cuadros resaltados.

| Reporte de Actividades de Aula Virtual |                |  |  |  |  |  |  |  |  |  |
|----------------------------------------|----------------|--|--|--|--|--|--|--|--|--|
| Escuela Profesional                    | Docente        |  |  |  |  |  |  |  |  |  |
| ~                                      | Buscar docente |  |  |  |  |  |  |  |  |  |
| Curso                                  | Actividad      |  |  |  |  |  |  |  |  |  |
| Buscar curso                           | ACTI V         |  |  |  |  |  |  |  |  |  |

# Luego, la lista de actividades se actualizará según los datos especificados.

| Curso                         |                                            |                | Actividad       |        |                  |
|-------------------------------|--------------------------------------------|----------------|-----------------|--------|------------------|
| cu                            | JRSO 1                                     |                | ACTI            |        | ~                |
| *Todos los regis<br>Descargar | tros son de datos que pertenecen al period | io 20XX - I    |                 |        |                  |
| Escuela                       | Curso                                      | Grupo Profesor | Actividad Nombr | 9      | Fecha de inicio  |
| ESCUELA                       | CODI - CURSO I                             | DOCENTE        | АСТІ            | NOMBRE | DD/MM/AAAA AA:BB |
| ESCUELA                       | CODI - CURSO 1                             | DOCENTE        | ACTI            | NOMBRE | DD/MM/AAAA AA:BB |
| ESCUELA                       | CODI - CURSO I                             | DOCENTE        | ACTI            | NOMBRE | DD/MM/AAAA AA:BB |

### Si se desea descargar las actividades observadas en el sistema, hacer clic en 'Descargar'.

| Curso              |                                            |                | Actividad        |        |                  |
|--------------------|--------------------------------------------|----------------|------------------|--------|------------------|
| CUE                | RSO 1                                      |                | ACTI             |        | ~                |
| *Todos los registr | ros son de datos que pertenecen al periodo | 20XX - I       |                  |        |                  |
| Escuela            | <u>,,,)</u>                                | Grupo Profesor | Actividad Nombre |        | Fecha de inicio  |
| ESCUELA            | ODI - CURSO 1                              | DOCENTE        | ACTI             | NOMBRE | DD/MM/AAAA AA:BB |
| ESCUELA            | CODI - CURSO 1                             | DOCENTE        | ACTI             | NOMBRE | DD/MM/AAAA AA:BB |
| ESCUELA            | CODI - CURSO I                             | DOCENTE        | ACTI             | NOMBRE | DD/MM/AAAA AA:BB |

Si el reporte que deseas es del consolidado completo, debes hacer clic en la segunda opción.

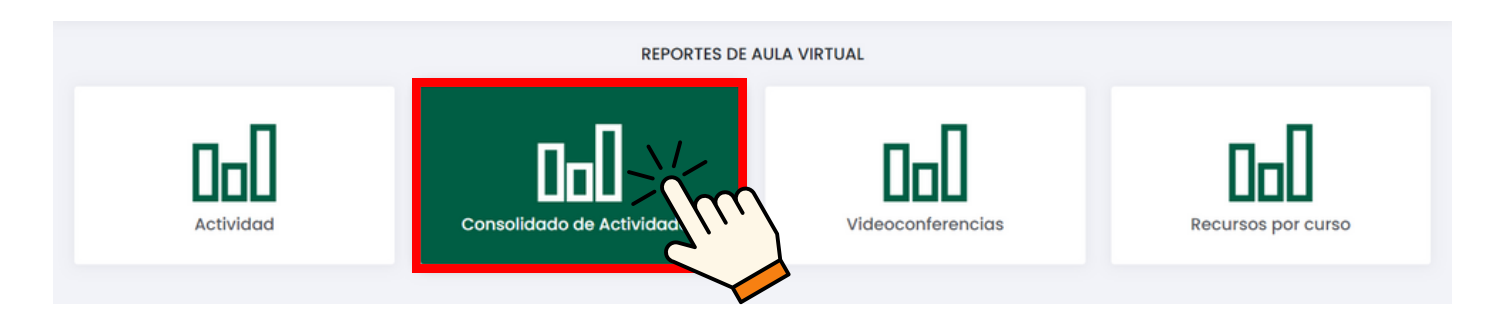

Aparecerá un buscador para especificar las actividades que deseemos, aunque también se mostrará la lista general de actividades realizadas por los docentes.

| Reporte Consolidado de Actividades de Aula Virtual                             |                           |                                                        |  |  |  |  |  |  |
|--------------------------------------------------------------------------------|---------------------------|--------------------------------------------------------|--|--|--|--|--|--|
| Escuela Profesional                                                            | Docente<br>Buscar docente | Curso<br>Buscar curso                                  |  |  |  |  |  |  |
| *Todos los registros son de dotos que pertenecen al periodo 20XX - I Descargar |                           |                                                        |  |  |  |  |  |  |
| Escuela Código Curso Ciclo                                                     | Grupo Profesor Foros      | Exámenes Unidades Tareas Lecturas Conferencias Detalle |  |  |  |  |  |  |
| ESCUELA CODI CURSO I                                                           | DOCENTE                   |                                                        |  |  |  |  |  |  |
| ESCUELA CO2 CURSO 2                                                            | DOCENTE                   | •                                                      |  |  |  |  |  |  |
| ESCUELA COD3 CURSO 3                                                           | DOCENTE                   | =                                                      |  |  |  |  |  |  |

Respecto a lo que se necesita, especificar en lo cuadros resaltados.

| Reporte Consolidado de Actividades de Aula Virtual                                   |                           |                                                              |  |  |  |  |  |  |
|--------------------------------------------------------------------------------------|---------------------------|--------------------------------------------------------------|--|--|--|--|--|--|
| Escuela Profesional Tadea las replates era da datas que porteneses al pariodo 20XX 1 | Cocente<br>Buscar docente | Curso<br>Buscar curso                                        |  |  |  |  |  |  |
| -rodos los registros son de datos que pertenecen al penado 20XX - 1 Descargar        |                           |                                                              |  |  |  |  |  |  |
| Escuela Código Curso Ci                                                              | o Grupo Profesor          | Foros Exámenes Unidades Tareas Lecturas Conferencias Detalle |  |  |  |  |  |  |
| ESCUELA CODI CURSO 1                                                                 | DOCENTE                   | Ξ.                                                           |  |  |  |  |  |  |
| ESCUELA CO2 CURSO 2                                                                  | DOCENTE                   | E                                                            |  |  |  |  |  |  |
| ESCUELA COD3 CURSO 3                                                                 | DOCENTE                   | =                                                            |  |  |  |  |  |  |

#### Posteriormente se actualizará la lista de actividades respecto a los datos especificados.

| Reporte Consolidado de Actividades de Aula Virtual                                                                                                    |             |                                      |       |       |                      |  |       |                  |          |        |          |              |         |
|----------------------------------------------------------------------------------------------------|-------------|--------------------------------------|-------|-------|----------------------|--|-------|------------------|----------|--------|----------|--------------|---------|
| Escuela Profesional Docente University of the second second secon |             |                                      |       |       | inte<br>scar docente |  |       | Curso<br>CURSO 1 |          |        |          |              |         |
| *Todos los regist<br>Descargar                                                                                                    | tros son de | datas que pertenecen al periodo 20XX | K - I |       |                      |  |       |                  |          |        |          |              |         |
| Escuela                                                                                                    | Código      | Curso                                | Ciclo | Grupo | Profesor             |  | Foros | Exámenes         | Unidades | Tareas | Lecturas | Conferencias | Detalle |
| ESCUELA                                                                                                    | CODI        | CURSO 1                              |       |       | DOCENTE              |  |       |                  |          |        |          |              | =       |
| ESCUELA                                                                                                    | CO2         | CURSO 1                              |       |       | DOCENTE              |  |       |                  |          |        |          |              | =       |
| ESCUELA                                                                                                    | COD3        | CURSO 1                              |       |       | DOCENTE              |  |       |                  |          |        |          |              | =       |

### Si deseas descargar las actividades del consolidado observadas en el sistema, haz clic en 'Descargar'.

| Reporte Consolidado de Actividades de Aula Virtual            |                           |                                                              |  |  |  |  |  |  |  |
|---------------------------------------------------------------|---------------------------|--------------------------------------------------------------|--|--|--|--|--|--|--|
| Escuela Profesional                                           | Docente<br>Buscar docente | Curso<br>CURSO 1                                             |  |  |  |  |  |  |  |
| Todo Versitos son de datos que pertenecen al periodo 20XX - I |                           |                                                              |  |  |  |  |  |  |  |
|                                                               | Grupo Profesor            | Foros Exámenes Unidades Tareas Lecturas Conferencias Detaile |  |  |  |  |  |  |  |
| ESCUELA CURSO 1                                               | DOCENTE                   | 8                                                            |  |  |  |  |  |  |  |
| ESCUELA CO2 CURSO 1                                           | DOCENTE                   | 8                                                            |  |  |  |  |  |  |  |
| ESCUELA COD3 CURSO 1                                          | DOCENTE                   |                                                              |  |  |  |  |  |  |  |

# Si deseas obtener un reporte detallado sobre el curso, selecciona el curso y haz clic en 🧧 .

| F | Reporte Consolidado de Actividades de Aula Virtual |               |                                        |       |       |                       |  |       |                  |          |        |          |              |         |
|---|----------------------------------------------------|---------------|----------------------------------------|-------|-------|-----------------------|--|-------|------------------|----------|--------|----------|--------------|---------|
| E | scuela Profe                                       | sional        |                                        | ~     | Bu    | ente<br>iscar docente |  |       | Curso<br>Curso 1 |          |        |          |              |         |
|   | Todos los reg<br>Descargar                         | gistros son d | e datos que pertenecen al periodo 20X3 | ( - 1 |       |                       |  |       |                  |          |        |          |              |         |
|   | Escuela                                            | Código        | Curso                                  | Ciclo | Grupo | Profesor              |  | Foros | Exámenes         | Unidades | Tareas | Lecturas | Conferencias | Detalle |
|   | ESCUELA                                            | CODI          | CURSO 1                                |       |       | DOCENTE               |  |       |                  |          |        |          |              |         |
|   | ESCUELA                                            | CO2           | CURSO 1                                | 4     |       | DOCENTE               |  |       |                  |          |        |          |              | Xim     |
|   | ESCUELA                                            | COD3          | CURSO 1                                | 1     |       | DOCENTE               |  |       |                  |          |        |          |              | 2       |

Si el reporte que deseas es sobre videoconferencias, debes hacer clic en la tercera opción.

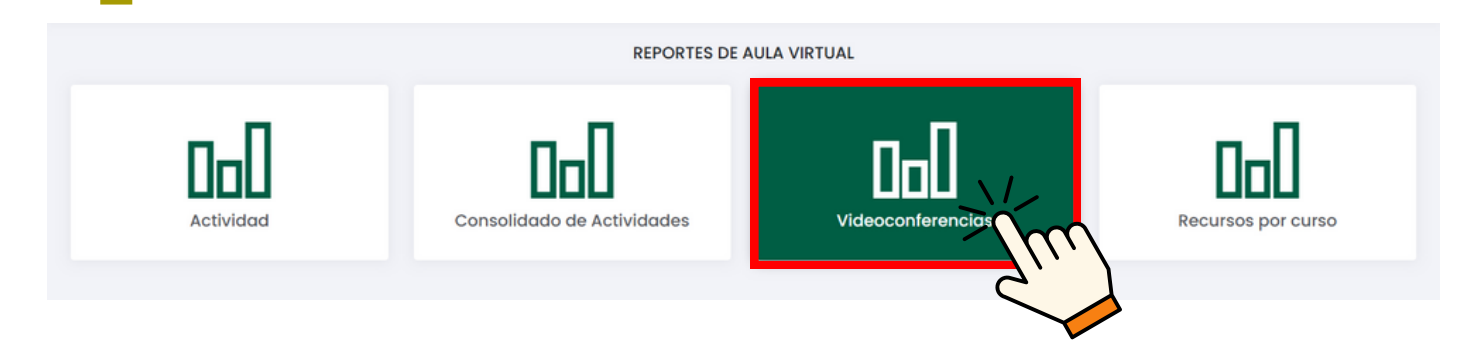

Aparecerá un buscador, y también se mostrará la lista general de videoconferencias realizadas por el docente.

| Número de videoconferencias integradas por docente |        |                                 |                  |          |         |  |  |
|----------------------------------------------------|--------|---------------------------------|------------------|----------|---------|--|--|
| Período académico:                                 |        |                                 |                  |          |         |  |  |
| Fecha inicio:                                      |        | Fecha fi                        | n:               |          | ~       |  |  |
| Seleccione fecha                                   |        |                                 | Seleccione fecha |          |         |  |  |
| Departamento Académico:                            |        | Docente                         | ¢                |          |         |  |  |
|                                                    | ~      | A Ingrese usuario, nombre o DNI |                  |          |         |  |  |
| Excel detallado                                    |        |                                 |                  |          |         |  |  |
| Usuario Docente                                    | Último | Acceso                          | Clases virtuales | Duración | Detalle |  |  |
| COD DOCENTE                                        |        |                                 |                  | A min    |         |  |  |
| COD DOCENTE                                        |        |                                 |                  | B min    | =       |  |  |

Respecto a lo que se necesita, especificar en lo cuadros resaltados.

| Número de videoconferencias integradas por docente |                                   |                  |
|----------------------------------------------------|-----------------------------------|------------------|
| Período académico:                                 |                                   |                  |
| Fecha inicio:                                      | Fecha fin:                        | ~                |
| Seleccione fecha                                   | Seleccione fecha                  |                  |
| Departamento Académico:                            | Docente:                          |                  |
|                                                    | ✓ A Ingrese usuario, nombre o DNI |                  |
| Excel detallado                                    |                                   |                  |
| Usuario Docente                                    | Último Acceso Clases virtuales    | Duración Detalle |
| COD DOCENTE                                        |                                   | A min 📃          |
| COD DOCENTE                                        |                                   | B min            |

#### Posteriormente se actualizará la lista de actividades respecto a los datos especificados.

Número de videoconferencias integradas por docente Periodo académico: Fecha inicio: Fecha fin: Seleccione fecha Seleccione fecha Departamento Académico Docente: A Ingrese usuario, nombre o DNI Excel detallado Usuario Docente Último Acceso Clases virtuales Detalle Duración COD DOCENTE A min

En caso se desee descargar las actividades por consolidado observadas en el sistema, hacer clic en 'Excel'.

| Número de videoconferencias integradas por docente |                                 |           |                  |          |         |
|----------------------------------------------------|---------------------------------|-----------|------------------|----------|---------|
| Período académico:                                 |                                 |           |                  |          |         |
|                                                    |                                 |           |                  |          | ~       |
| Fecha inicio:                                      |                                 | Fecha fir | x                |          |         |
| Seleccione fecha                                   |                                 |           | Seleccione fecha |          |         |
| Departamento Académico:                            |                                 | Docente   |                  |          |         |
|                                                    | A Ingrese usuario, nombre o DNI |           |                  |          |         |
|                                                    | Último A                        | Acceso    | Clases virtuales | Duración | Detalle |
|                                                    |                                 |           |                  |          | _       |
|                                                    |                                 |           |                  | A min    | Ξ       |

Si se desea obtener un reporte detallado sobre el curso, elegir el curso y hacer clic en 🧧 .

| Número de videoconferencias integradas por docente |        |          |                               |          |         |
|----------------------------------------------------|--------|----------|-------------------------------|----------|---------|
| Período académico:                                 |        |          |                               |          |         |
|                                                    |        |          |                               |          | ~       |
| Fecha inicio:                                      |        | Fecha fi | n:                            |          |         |
| Seleccione fecha                                   |        |          | Seleccione fecha              |          |         |
| Departamento Académico:                            |        | Docente  | c                             |          |         |
| 344                                                | ~      | 8        | Ingrese usuario, nombre o DNI |          |         |
|                                                    |        |          |                               |          |         |
| Excel detallado                                    |        |          |                               |          |         |
| Usuario Docente                                    | Último | Acceso   | Clases virtuales              | Duración | Detalle |
| COD DOCENTE                                        |        |          |                               | A min    | mji<    |

#### Unidad de Innovación Académica Versión 1.0 - Manual de ERP Adesa - Gestión Docente (Reportes de Aula Virtual)

Si el reporte que deseas es sobre recursos por curso, debes hacer clic en la cuarta opción.

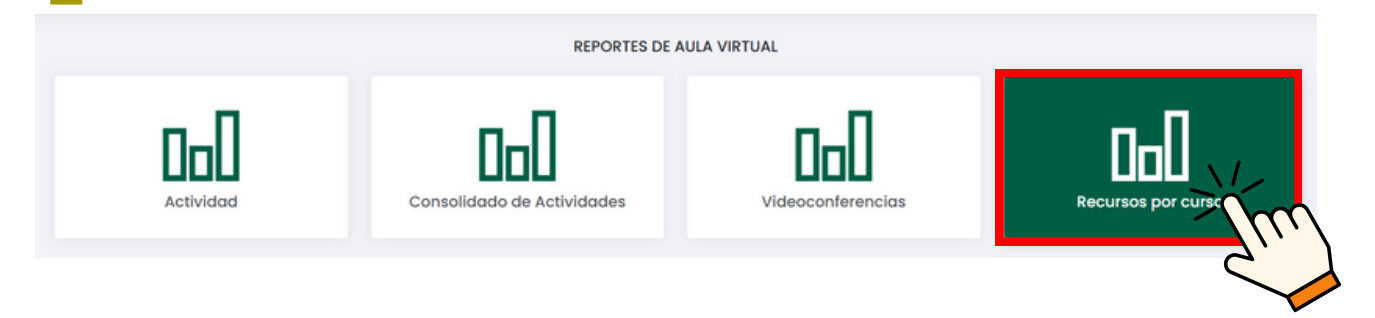

Aparecerá un buscador para especificar las actividades que deseemos, aunque también se mostrará la lista general de actividades realizadas por los docentes.

| Reporte de Recursos por Curso                                                                             |         |        |                |                       |       |     |            |       |  |
|----------------------------------------------------------------------------------------------------|---------|--------|----------------|-----------------------|-------|-----|------------|-------|--|
| Escuela Profesional                                                                                       |         |        | Curso<br>V Bus | Curso<br>Buscar curso |       |     |            |       |  |
| *Todos los registros son de datos que pertenecen al periodo: 20XX - 1<br>Mostrando 1 - 14 de 14 registros |         |        |                |                       |       |     |            |       |  |
| Facultad                                                                                                  | Escuela | Código | Nombre         |                       | Ciclo | Sec | ciones Rec | ursos |  |
| FACULTAD                                                                                                  | ESCUELA | CODI   | NOMBRE 1       |                       |       |     |            |       |  |
| FACULTAD                                                                                                  | ESCUELA | COD2   | CURSO 2        |                       |       |     |            |       |  |
| FACULTAD                                                                                                  | ESCUELA | COD3   | CURSO 3        |                       |       |     | =          |       |  |

# Respecto a lo que se necesita, especificar en lo cuadros resaltados.

| Reporte de Recursos por Curso                                                  |                              |        |                  |       |           |          |  |  |  |
|--------------------------------------------------------------------------------|------------------------------|--------|------------------|-------|-----------|----------|--|--|--|
| Escuela Profesional                                                            |                              |        | Curso<br>CURSO 1 |       |           |          |  |  |  |
| *Todos los registros son de datos que pert<br>Mostrando 1 - 14 de 14 registros | enecen al periodo : 20XX - I |        |                  |       |           |          |  |  |  |
| Facultad                                                                       | Escuela                      | Código | Nombre           | Ciclo | Secciones | Recursos |  |  |  |
| FACULTAD                                                                       | ESCUELA                      | CODI   | NOMBRE 1         |       |           | =        |  |  |  |
| FACULTAD                                                                       | ESCUELA                      | COD2   | CURSO 2          |       |           |          |  |  |  |
| FACULTAD                                                                       | ESCUELA                      | COD3   | CURSO 3          |       |           | =        |  |  |  |

Posteriormente se actualizará la lista de actividades respecto a los datos especificados.

| Reporte de Recursos por Curso                                             |                                                                                                    |        |         |                 |          |  |  |  |  |  |
|---------------------------------------------------------------------------|----------------------------------------------------------------------------------------------------|--------|---------|-----------------|----------|--|--|--|--|--|
| Escuela Profesional                                                       |                                                                                                    |        | Curso   | Curso           |          |  |  |  |  |  |
|                                                                           |                                                                                                    |        | CURSO 1 |                 |          |  |  |  |  |  |
| *Todos los registros son de datos que<br>Mostrando 1 - 14 de 14 registros | *Todos los registros son de datos que pertenecen al periodo: 20XX - 1<br>Mostrando 1 - 14 de 14 registros |        |         |                 |          |  |  |  |  |  |
| Facultad                                                                  | Escuela                                                                                                   | Código | Nombre  | Ciclo Secciones | Recursos |  |  |  |  |  |
| FACULTAD                                                                  | ESCUELA                                                                                                   | CODI   | CURSO 1 |                 | =        |  |  |  |  |  |
| FACULTAD                                                                  | ESCUELA                                                                                                   | COD 1  | CURSO 1 |                 |          |  |  |  |  |  |
| FACULTAD                                                                  | ESCUELA                                                                                                   | CODI   | CURSO 1 |                 | =        |  |  |  |  |  |

# Si se desea obtener un reporte detallado sobre el curso, elegir el curso y hacer clic en 📒 .

|   | Reporte de Recursos por Curso                                         |  |         |        |        |              |  |       |           |          |  |
|---|-----------------------------------------------------------------------|--|---------|--------|--------|--------------|--|-------|-----------|----------|--|
|   | Escuela Profesional                                                   |  |         | Curso  |        |              |  |       |           |          |  |
|   | *Todos los registros son de dotos que pertenecen ol periodo: 20XX - I |  |         |        |        | Buscar curso |  |       |           |          |  |
|   | Facultad                                                              |  | Escuela | Código | Nombre |              |  | Ciclo | Secciones | Recursos |  |
|   | FACULTAD                                                              |  | ESCUELA | CODI   | CURS   | 601          |  |       |           |          |  |
| C | FACULTAD                                                              |  | ESCUELA | CODI   | CURS   | SO 1         |  |       |           | The      |  |
|   | FACULTAD                                                              |  | ESCUELA | СОДІ   | CURS   | SO 1         |  |       |           | C'       |  |

#### NOTA IMPORTANTE:

• Los reportes que se pueden realizar con 'Reportes de Aula Virtual' solo serán del periodo académico actual.